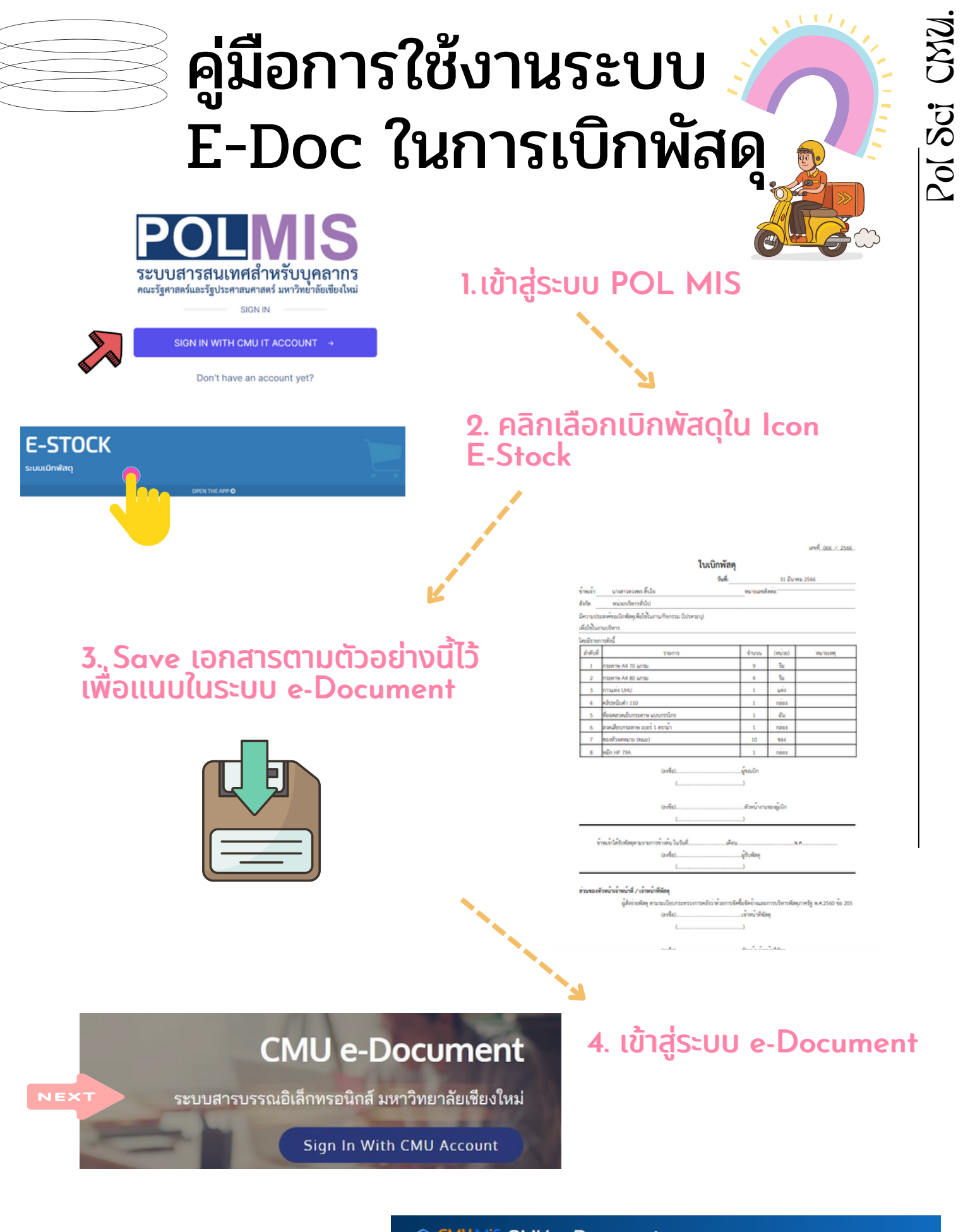

5. คลิกปุ่ม สร้างหนังสือ

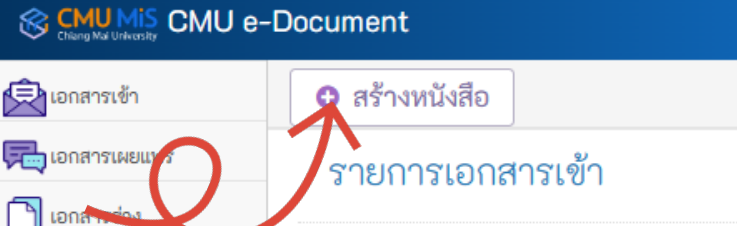

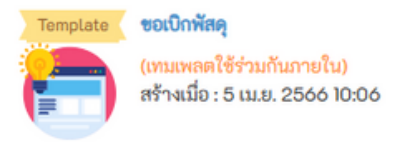

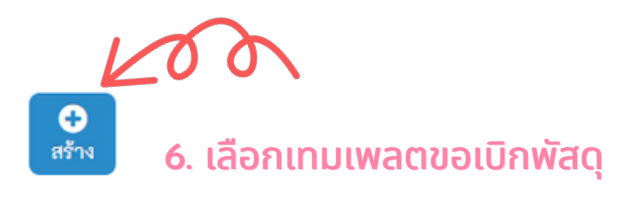

|                                                   |                                                       |                                                                            |                           |                                 |             |             |                                                 | บันทึกข้อความ                                                                                                  |          |  |
|---------------------------------------------------|-------------------------------------------------------|----------------------------------------------------------------------------|---------------------------|---------------------------------|-------------|-------------|-------------------------------------------------|----------------------------------------------------------------------------------------------------|----------|--|
|                                                   |                                                       |                                                                            |                           |                                 |             |             | ส่วนงาน                                         | คณะรัฐศาสตร์และรัฐประศาสนศาสตร์                                                                                |          |  |
|                                                   |                                                       |                                                                            |                           |                                 |             |             | গ                                               |                                                                                                    |          |  |
| 6. กรอกข้อมูลเบื้องต้นและจุดประสงค์การ<br>เบิกของ |                                                       |                                                                            |                           |                                 |             |             | เอกสารลงวันที่                                  | 5 v IIIATAN V 2566 V                                                                                           |          |  |
|                                                   |                                                       |                                                                            |                           |                                 |             | 5           | เรื่อง                                          | ของปีกพัฒดุ                                                                                                    |          |  |
|                                                   |                                                       |                                                                            |                           |                                 |             |             | đ.                                              | where the stand                                                                                                | 6        |  |
| ຄ                                                 | ະລາ                                                   | ารายวะเฉียดผ่า                                                             |                           |                                 |             |             |                                                 | - non-second second second second second second second second second second second second second second second |          |  |
| -โด                                               | ยท่                                                   | ำการกรอกล่วง                                                               | งหน้าอย่างน้              | อย 2 ว้                         | วิน         | ส่วนเนื้อ   | พา                                              |                                                                                                    |          |  |
| ทำการ<br>-พร้อมแนบ File เอกสารที่ Save จากระบบ    |                                                       |                                                                            |                           |                                 |             | กรณาจัดค่   | ่าหน้ากระคาษ ปอหน้า                             |                                                                                                    |          |  |
|                                                   |                                                       |                                                                            |                           |                                 |             | พอนศ์ 1     | ์ฟอนด์ ชิดข้าย-ชวา ตามความ<br>เหมาะสมของเนื้อหา | III - @ B                                                                                                    | 2X<br>D  |  |
| E-3                                               | oto                                                   | ock lU Pol Mi                                                              | S                         |                                 |             |             |                                                 | ข้าหเจ้า คำแหน่ง หมายเลข<br>ติดต่อ สังกัด มีความประสงศ์จะขอเปิกพัสด                                            |          |  |
|                                                   |                                                       |                                                                            |                           |                                 |             |             |                                                 | จำนวนรายการ ตามเอกสารใบเปิกพัสดุเลขที่ดังแนบ เพื่อใช้ในงาน                                                     | $\cup$   |  |
|                                                   |                                                       |                                                                            |                           |                                 |             |             |                                                 |                                                                                                    | <b>.</b> |  |
|                                                   |                                                       |                                                                            |                           |                                 |             |             |                                                 | (ลงซื่อ) <u>ผู้</u> ชอเบิก                                                                                     | Ň        |  |
|                                                   |                                                       |                                                                            |                           |                                 |             |             |                                                 |                                                                                                    |          |  |
|                                                   |                                                       |                                                                            |                           |                                 |             |             |                                                 |                                                                                                    | $\sim$   |  |
| 80.00                                             | Gallofilit                                            | 4712 > O กำความสำโจการกำคนคมู้ควางคอน/สี่ควาร (คลิก                        | 1                         |                                 |             |             |                                                 |                                                                                                    |          |  |
| ini ini ini ini ini ini ini ini ini ini           | u doi                                                 | <b>ามสำคับ</b> คือ ชื่อบุคคลที่รับเอกสารทำดับก่อนหน้า <b>, ผู้</b>         | an i                      |                                 |             |             |                                                 |                                                                                                    |          |  |
| 1                                                 | ■ แบบหลังสือกายใน<br>(ไม่มีชื่อเชื่อง) - หนังสือภายใน |                                                                            |                           |                                 |             |             |                                                 | Rev.                                                                                                    |          |  |
|                                                   |                                                       | ğ#1                                                                        | กลับผู้รับ                | วัตถุประสงค์                    | สถานะผู้ส่ง | สถานะผู้รับ | €ดความตรวงสอบ/สั่งการ                           | + transferrancu/kernstensu                                                                                     |          |  |
|                                                   | 0                                                     | ผู้ส่งสามสำคัญ : นางสาวควรพร คิ้มใจ<br>ผู้กำหนด: นางสาวควดหร คิ้มใจ        | นวงสาวถนกวรรณ ยุ่นนั้นกาศ | เพื่อส่วนในการพ่อ<br>👁 ครารขอบ  | <b></b>     |             |                                                 | 80                                                                                                    |          |  |
|                                                   | 0                                                     | ยังสิกเมือง 05 แมะ 2500 1114<br>ผู้สำหานสำคัญ : นางสาวกามการรณ ผู้หมั่นกาศ | นาสาวควองซ สิ้นใจ         | เพื่อสำเนินการต่อ<br>1. คราวของ | <b>7760</b> |             |                                                 |                                                                                                    |          |  |
|                                                   |                                                       | ស្លូវ។ការអា បាកសារអាកសារ តាប់កា<br>សំហើកលើ២ : 05 យេខៈ 2565 IRM             |                           |                                 |             |             |                                                 |                                                                                                    |          |  |
| ไฟส์เส                                            | 20<br>m <b>Q</b> 30                                   | างระการเพิ่มเสีย                                                           |                           |                                 |             |             |                                                 |                                                                                                    |          |  |
|                                                   |                                                       | an the feature of the second                                               |                           |                                 |             |             | 🔺 ส่งหนั                                        | งสือตามสำหับ 1 ส่งหนึ่งสือทุกท่าน                                                                              |          |  |
|                                                   |                                                       |                                                                            |                           |                                 |             |             |                                                 |                                                                                                    |          |  |
| 7 ຄຳແມດ ແມນສາງຄຸມຄາຮອ                             |                                                       |                                                                            |                           |                                 |             |             |                                                 | 7 กำหนด บางสาวกบการรถเ อุ่นเป็นกาศ                                                                             |          |  |
|                                                   |                                                       |                                                                            |                           |                                 |             |             | และ นางสาวดวงพร ติ๊บใจ เป็นผู้ตรวจสอเ           |                                                                                                    |          |  |
|                                                   |                                                       |                                                                            |                           |                                 |             |             |                                                 |                                                                                                    |          |  |
|                                                   |                                                       |                                                                            |                           |                                 |             |             |                                                 | และคลกสงหนงสอทุกทาน                                                                                            |          |  |
| (                                                 |                                                       | APPROVED                                                                   |                           |                                 |             |             |                                                 |                                                                                                    |          |  |
|                                                   |                                                       |                                                                            |                           |                                 |             |             |                                                 |                                                                                                    |          |  |
|                                                   | 8                                                     | . หากได้รับกา                                                              | รอนุมัติแล้ว              | ) หน่วย                         | ยคลัง       | วและ        | พัสดุจะ                                         | แจ้งหัวหน้างานทราบ และแจ้งให้ผู้ขอเบิก                                                                         |          |  |
|                                                   | Ĉ                                                     | <b>ัดต่อรับพัสดุ</b> เ                                                     | ต่อไป                     |                                 |             |             |                                                 |                                                                                                    |          |  |
|                                                   |                                                       |                                                                            |                           |                                 |             |             |                                                 |                                                                                                    |          |  |
|                                                   |                                                       |                                                                            |                           |                                 |             |             |                                                 |                                                                                                    |          |  |
|                                                   |                                                       |                                                                            |                           |                                 |             |             |                                                 |                                                                                                    |          |  |
|                                                   |                                                       |                                                                            |                           |                                 |             |             |                                                 |                                                                                                    |          |  |
|                                                   |                                                       |                                                                            |                           |                                 |             |             |                                                 | NLING                                                                                                    | •        |  |
|                                                   |                                                       |                                                                            |                           |                                 |             |             |                                                 | Acliver                                                                                                    |          |  |
|                                                   |                                                       |                                                                            |                           |                                 |             |             |                                                 |                                                                                                    |          |  |
|                                                   |                                                       |                                                                            |                           |                                 |             |             |                                                 |                                                                                                    |          |  |
|                                                   |                                                       |                                                                            |                           |                                 |             |             |                                                 |                                                                                                    |          |  |
|                                                   |                                                       |                                                                            |                           |                                 |             |             |                                                 |                                                                                                    | -        |  |
|                                                   |                                                       |                                                                            |                           |                                 |             |             |                                                 |                                                                                                    |          |  |